# تادحو 8540 و 5520 و 3504 صيخرتلا ةلئسأ لح ةيكلساللا ةيلحملا ةكبشلا يف مكحتلا ددرتلا ةدحو لوح ةلوادتملا ةلئسألا (RTU) يكلساللا

## تايوتحملا

<u>ةمدقملا</u>

<u>قېلىچملا، قڭپشلا، يە مەختارا قددو يالغ دوچوملا، ما، صخرملا، غون ام - س</u> <u>2504 قېڭلساللا،</u> <u> ؟ەمادختسا متي صيخارتال نم عون يأ ديدحت يننكمي فيك .س</u> <u>اہتلازاو AP صيخارت (طيشنت) ةفاضا يننكمي فيك .س</u> <u> جصيخرتانا فالم ليزنت يننكمي نياً .س</u> <u> جصيخرتالا فالم تيبثت يننكمي فيك .س</u> <u>جقص اخلام تازىملامى من خارت لىزنت متى نىأ .س</u> <u> (ap\_count) مييقتلا صيخرت وه ام .س</u> <u> ?ةيكلسال مكحت ةدجوب ةطبترم صيخارتاا له .س</u> <u>مكحتالا مئاوق نم 8540 و 5520 و 3504 نيب صيخارتالا ليوجت يانكمي له .س</u> <u>ِقَى كَلْسِ اللاءِ قَى لَحِمِلْا قَكْ حَمَلَا مَكْ مَنْ اللهِ عَامَةِ عَامَ مَنْ اللهِ عَامَةِ عَامَةً عَامَة</u> <u>مدقألا مكحتالا تادجوو 3504/5520/8540 نيب صيخارتالا لقن يننكمي له.س</u> <u>؟(851 و 7510 و 4400 و 2504 و 2504 الأثمالا ليبس يالع) يرخالا</u> <u> ؟اذامل ."مادختسالاً ديق ريغ ،طشن" منا لوقت يب قصاخلاً صيخرتاناً قالح .س</u> <u> ؟ةحاتملاو ةمدختسملا صيخارتلا قيمك قيؤر يننكمي نيأ .س</u> <u>مادأ صيخارت ددع ل.ي.ل.ق.ت يف ل.ش.ف" أطخ :صيخارتل.ا ف.ذح ي.ل.ع رداق ريغ ان.أ.Q. عاداً صيخارت ددع ل.ي. م.ك. عام ا</u> ل جم يف قيتاذل ا قمدخل نيكمتل قبول طمل صيخارتل نم يندأ دح كانه له - س <u>كقيكل سال ل لصتال ذكارم نم نينثا نيب قحصل ا</u> <u>يننكمي فيك .HA عضو يف امل يغشت ديرأو ةجمدم صخر عم WLCs نانثإ يدل .Q</u> <u>؟صىخارتلاً ةفاضاً</u>

<u>اصخر تيرتشا دقل.HA عضو يف نالغشت WLCs ناتقرو لعفلاب يدل .س</u> <u>؟مەفيضاً فيك لوصولاً طاق،نل قيفاضاً</u>

<u>١+٩ ل يلااعلا رفوتلا عضو يف صيخرتلا لمعي فيك .س</u>

## ةمدقملا

عم 8540 WLC و 5520 و 3504 يف مدختسملا RTU صيخرت جذومن موهفم دنتسملا اذه حضوي اعويش رثكألا ةلئسألاا ىلع تاباجإ.

ةكبشلا يف مكحتلا ةدحو ىلع دوجوملا صيخرتلا عون ام .س

# ?3504 ةيكلساللا ةيلحملا

:صيخارتال نم (2) نيعون معدي Wireless LAN Controllers و 5520 و 3504 - فالأ

- (مادختسالاا قح) RTU صيخرت •
- Smart-License

صيخرتال رشن لوح تامولعم ىلع روثعلا نكمي .طقف RTU صيخرت ةلاقماا هذه حضوت يف يكذلا Smart License Deployment Guide

https://www.cisco.com/c/en/us/td/docs/wireless/technology/mesh/8-2/b Smart license Deployment Guide.html

# ؟RTU صيخرت جذومن لمعي فيك .س

وه (لوبق) End User License Agreement عم) صيخرتلا زارط (Right-to-useةيناطيرب ةيرارح ةدحو - فلأ رثكأو عرسأ لكشب ةكبشلا رشن تايلمعل هؤاشنإ مت فرشلا ىلع مئاق صيخرت جذومن ةنورم.

.صيخارتال نم دحاو ددع دوجو مزلي ،مكحتال ةدحو ىلإ مامضنالا دنع (AP) access point (AP).

،دويقلا ضعب عم) نيبقارملا نيب ةيرجب اهلقن نكميو .صيخارتلا نيمضت متي مل ام (قداملا يف اقحال ةنيبملا.

رايعم معدي امنيب ،لوصو ةطقن 150 ىلإ لصي ام 3504 WLC رايعم معدي ،RTU ةينقت عم لوصو ةطقن 6000 ىلإ لصي ام 8540 WLC رايعم معدتو ،1500 رايعم 2520.

💊 ادعاصف ،8.5 رادصإلاا عم RTU صيخرت رفوتي :ةظحالم.

# متي صيخارتلا نم عون يأ ديدحت يننكمي فيك .س ?ەمادختسإ

ةمئاقلا نمو Management->Software Activation->License Type ىلإ لقتنا ،مكحتلا ةدحول بيولا ةەجاو يف .أ تادادعإلا ظفحل Apply رقنا .RTU حبصيل License Type تادادعإلا

| ll<br>cisco                                                                          | MONITOR   | <u>W</u> LANs | CONTROLLER | WIRELESS | SECURITY | MANAGEMENT | C <u>O</u> MMANDS | HELP | FEEDBACK |
|--------------------------------------------------------------------------------------|-----------|---------------|------------|----------|----------|------------|-------------------|------|----------|
| Management                                                                           |           |               |            |          |          |            |                   |      |          |
| Summary<br>SNMP                                                                      | Licensing | Type RT       | U 🗘        |          |          |            |                   |      |          |
| HTTP-HTTPS<br>IPSEC                                                                  |           |               |            |          |          |            |                   |      |          |
| Telnet-SSH<br>Serial Port                                                            |           |               |            |          |          |            |                   |      |          |
| Local Management<br>Users<br>User Sessions                                           |           |               |            |          |          |            |                   |      |          |
| Logs<br>Mgmt Via Wireless                                                            |           |               |            |          |          |            |                   |      |          |
| Cloud Services                                                                       |           |               |            |          |          |            |                   |      |          |
| Software Activation     Licenses     License Usage     License Type     Tech Support |           |               |            |          |          |            |                   |      |          |

ل ليغشتلا ةداعاٍ مزلي .رماوألا رطس ةهجاو نم كلذب مايقلا نكمي ،كلذ نم الدب.

(Cisco Controller) >config license rtu

Changing the license model requires a reboot of the WLC (Manually). Are you sure you want to continue ?(y/n)

# ؟اەتلازاو AP صيخارت (طيشنت) ةڧاضإ يننكمي ڧيك .س

ج. Under Management->Software Activation->Licenses رادقم لخدأ Add، ديدحت ةلدسنملا ةمئاقلا نم ضرع تاشاش Set Count. AN End User License Agreement اهقوف رقناو اهتفاضإ ديرت يتلا صيخارتلا ذفاونلا

ىلع لوصحلا نكمي .صيخارتلا فذح/ةفاضإ يف اهيف بغرت ةرم لك يف ەلبقت نأ بجي EULA ىلع لوصحلا نكمي . يف لماكلا

https://www.cisco.com/c/en/us/about/legal/cloud-and-software/end\_user\_license\_agreement.html

َقحي .اەئارشب تمق يتلا صيخارتلل قيقدلا غلبملا ةفاضإب طقف كل حمسي :ماه 🛇 .حيحص لكشب صخرم كيدل لوصولا ةطقن نيكمت نأ ديكأت Cisco ةكرشل

| cisco                                                               | MONITOR    | <u>W</u> LANs | <u>C</u> ONTROLLER | WIRELESS   | <u>S</u> ECURITY | MANAGEMENT      | C <u>o</u> mmand | 5 HE <u>L</u> P | <u>F</u> EEDBACK   |
|---------------------------------------------------------------------|------------|---------------|--------------------|------------|------------------|-----------------|------------------|-----------------|--------------------|
| Management                                                          | Licenses   |               |                    |            |                  |                 |                  |                 |                    |
| Summary<br>SNMP<br>HTTP-HTTPS<br>IPSEC                              | Adder Lice | ount Add      | ▼ 10               | Set Count  | ]                |                 |                  |                 |                    |
| Telnet-SSH                                                          | License    |               |                    | Туре       | 1                | ime(expires)    |                  | RTU Count       | Status             |
| Serial Port                                                         | ap_count   |               |                    | Evaluation | 1                | 2 weeks, 5 days | 1                | 50              | Active, Not-In-Use |
| Local Management<br>Users                                           |            |               |                    |            |                  |                 |                  |                 |                    |
| User Sessions                                                       |            |               |                    |            |                  |                 |                  |                 |                    |
| Logs                                                                |            |               |                    |            |                  |                 |                  |                 |                    |
| Mgmt Via Wireless                                                   |            |               |                    |            |                  |                 |                  |                 |                    |
| Cloud Services                                                      |            |               |                    |            |                  |                 |                  |                 |                    |
| Software Activation     Licenses     License Usage     License Type |            |               |                    |            |                  |                 |                  |                 |                    |
| Tech Support                                                        |            |               |                    |            |                  |                 |                  |                 |                    |
|                                                                     |            |               |                    |            |                  |                 |                  |                 |                    |

مساب ةداع صيخرتلا نم عونلا اذه فرعي .ةمئادلا صيخارتلا ةفاضإ متت ،كلوبق دعب صيخارتلا فذح متي ،ةلدسنملا ةمئاقلا نم Delete ترتخأ اذإ .AP هيجوت ةادأ صيخرت.

ap\_count (adder) Permanent No Expiry 10 Active, Not-In-Use

رماوألا مادختساب (CLI) رماوألا رطس ةهجاو نم صيخارتلا ةلازإ/ةفاضإ نكمي ،كلذ نم الدب ةيلاتلا:

(Cisco Controller) >license add ap-count <number\_of\_licenses>
(Cisco Controller) >license delete ap-count <number\_of\_licenses>

# ؟صيخرتلا فلم ليزنت يننكمي نيأ .س

ةفاضإ بجي .(5520/8540 مقر ىلع الو) 3504 مقر ىلع ةدوجوم ريغ صيخرتلا تافلم - فلأ اهئارشب تمق يتلا صيخارتلا غلبم.

## ?صيخرتلا فلم تيبثت يننكمي فيك .س

أ. (5520/8540 يف الو) 3504 يف صيخرت فلم وأ صيخرتلا فلمل تيبثت تايلمع يأ دجوت ال أ صيخارتلا ةفاضإ بجي.

#### تازيملاب ةصاخلا صيخارتلا ليزنت يننكمي نيأ .س ?ةصاخلا

لكل دحاو صيخرت رفوت مزلي .صيخارت ىلع لوصحلا بلطتت ةصاخ تازيم دجوت ال - فلأ مكحتلا ةدحو ىلٍ مامضنالا متي (AP) لوصو ةطقن.

## ?(ap\_count) مييقتلا صيخرت وه ام .س

لحارمو ةكبشلا رشن ءانثأ همادختسإ داري يبيرجت/يبيرجت صيخرت وه مييقتلا صيخرت - أ اموي 90 دعب يەتنتو .رابتخالا.

نم اموي 90 نوضغ يف ددحملا صيخارتلا ددع نع عفدلاب كمازلإ ىلع ةيقافتالا صنتو .ەفذح نكمي الو مكحتلا ةدحو عم مييقتلا صيخرت يتأي .مادختسالا

الطشن ريغ" ىلإ ةطاسبب مييقتلا صيخرت ةلاح ريغتت ،ةمئاد صيخارت ةفاضإ درجمب.

.نكمم تقو برقأ يف ةمئادلا AP صيخارت ةفاضإب Cisco TAC يصوي

#### ؟ةيكلسال مكحت ةدحوب ةطبترم صيخارتلا له .س

:نارايخ كانه ،لوصولا طاقنو WLC صيخارت ءارش دنع .أ

- ةجمدم صيخارتب مكحت ةدحو ءارش .1
- لصفنم لكشب صيخارتلاو مكحتلا ةدحو ءارش .2

ةيرجب اەلقن كنكميف ،لصفنم لكشب كب ةصاخلا لوصولا طاقن صيخارت ءارش مت اذإ 8540 وأ 3504 وأ 5520 وأ 3504 ميكلساللا مكحتلا تادحو نم يأ نيب

ركذتو .اەلقن نم نكمتت نلف ،مكحتلا ةدحو يف ةنمضم لوصولا طاقن صيخارت تناك اذإ اضيأ كلذ الويا:

| End User License Agreement (EULA)                                                                                                    | ×         |
|----------------------------------------------------------------------------------------------------|-----------|
| IMPORTANT: PLEASE READ THIS END USER LICENSE AGREEMENT CAREFULLY. DOWNLOADING,<br>INSTALLING OR USING CISCO OR CISCO-SUPPLIED SOFTWARE CONSTITUTES ACCEPTANCE OF THIS<br>AGREEMENT.                                                                                                    |           |
| Enabling additional access points supported by this controller product may require the purchase of<br>supplemental or "adder" licenses. You may remove supplemental licenses from one controller and transfe<br>to another controller in the same product family. NOTE: licenses embedded in the controller at time of<br>shipment are not transferrable. | er        |
| By clicking "I AGREE" (or "I ACCEPT") below, you warrant and represent that you have purchased sufficie<br>supplemental licenses for the access points to be enabled.                                                                                                    | ent       |
| All supplemental licenses are subject to the terms and conditions of the Cisco end user license agreemen<br>(http://www.cisco.com/en/US/docs/general/warranty/English/EU1KENhtml), together with any applical<br>supplemental end user license agreements, or SEULA's.                                                                                    | nt<br>ble |
| Pursuant to such terms, Cisco is entitled to confirm that your access point enablement is properly license                                                                                                    | ed.       |
| If you do not agree with any of the above, do not proceed further and CLICK DECLINE below.                                                                                                    |           |
|                                                                                                    |           |
|                                                                                                    |           |
| I Accent Decline                                                                                                    |           |

اذه رييغت ةروصلا ةيقرت وأ عنصملا طبض ةداعإ ىلع رذعتي اهفذح كنكمي ال.

يه ةلكشملا هذه لحل ةقيرط لضفاً .ةلاحلا هذه يف كتدعاسم ىلع رداق ريغ TAC معد كتدعاسم مەنكمي ثيح ،كيدل تاعيبملا قيرف وأ تاباسحلا ريدمب لاصتالا.

نم ربكأ اردق رفوي اذهو .لصفنم لكشب صيخارتلاو مكحتلا ةدحو ءارشب Cisco TAC يصوي لبقتسملا يف صيخارتلا لقن ةيناكمإ حيتيو ةنورملا.

# نم 8540 و 5520 و 3504 نيب صيخارتلا ليوحت يننكمي له .س ?ةيكلساللا ةيلحملا ةكبشلا يف مكحتلا مئاوق

مايقلل .8540 وأ 5520 وأ 3504 زارط مكحت يتدحو يأ نيب ةيرحب صيخارتلا لقن كنكمي ،معن .أ ةفاضإو دحاو نم لوصولا طاقن صيخارت نم بولطملا غلبملا ةلازا يوس كيلع ام ،كلذب رخآ ىلإ هسفن غلبملا

#### تادحوو 3504/5520/8540 نيب صيخارتلا لقن يننكمي له .س 5508 و 4400 و 2504 ،لاثملا ليبس ىلع) ىرخألا مدقألا مكحتلا ؟(8510 و 7510 و

مكحتلا تادجوو 3504/5520/8540 نيب لوصولا طاقن صيخارت لقنب كل حومسم ريغ ،ال .أ لثم مدقألا

#### ديق ريغ ،طشن" ەنإ لوقت يب ةصاخلا صيخرتلا ةلاح .س اذامل ."مادختسالا

ال نكلو ،طشن صيخرتلا نأ ينعت اهنإف ،اهمادختسإ سيلو ،ةطشن صيخرتلا ةلاح تناك اذإ .أ مامضنا درجمب .صيخرتلا كلذ مدختست يتلا مكحتلا ةدحوب ةلصتم (AP) لوصو ةطقن دجوت ."مادختسالا ديق ،طشن" ىلإ صيخرتلا ةلاح رييغت متي ،مكحتلا ةدحو ىلإ لوصولا ةطقن

# ؟ةحاتملاو ةمدختسملا صيخارتلا ةيمك ةيؤر يننكمي نيأ .س

كنكمي ،Management->Software Activation->License statistics ةعباتلا مكحتلا ةدحول بيولا ةهجاو يف - فلأ ةرفوتملاو ةمدختسملاو ةيلامجإلا (AP) لوصولا طاقن صيخارت ددع ىرت نأ:

| uluili.<br>cisco                                                    | MONITOR   | <u>w</u> lans | CONTROLLER | WIRELESS | <u>s</u> ecurity | M <u>a</u> nagement | C <u>O</u> MMANDS | HELP  | <u>F</u> EEDBACK |
|---------------------------------------------------------------------|-----------|---------------|------------|----------|------------------|---------------------|-------------------|-------|------------------|
| Management                                                          | License L | _evel         |            |          |                  |                     |                   |       |                  |
| Summary                                                             |           |               |            |          |                  |                     |                   |       |                  |
| ▶ SNMP                                                              |           |               |            |          |                  |                     |                   |       |                  |
| HTTP-HTTPS                                                          | License C | apacity       |            |          |                  |                     |                   |       |                  |
| IPSEC                                                               | Counted F | eature        | Max        | Count    | Cur              | rent Count          | Remaining         | Count |                  |
| Teinet-SSH                                                          | AP Count  |               | 10         |          | 2                |                     | 8                 |       |                  |
| Serial Port                                                         |           |               |            |          |                  |                     |                   |       |                  |
| Local Management<br>Users                                           |           |               |            |          |                  |                     |                   |       |                  |
| User Sessions                                                       |           |               |            |          |                  |                     |                   |       |                  |
| Logs                                                                |           |               |            |          |                  |                     |                   |       |                  |
| Mgmt Via Wireless                                                   |           |               |            |          |                  |                     |                   |       |                  |
| Cloud Services                                                      |           |               |            |          |                  |                     |                   |       |                  |
| Software Activation     Licenses     License Usage     License Type |           |               |            |          |                  |                     |                   |       |                  |
| Tech Support                                                        |           |               |            |          |                  |                     |                   |       |                  |

: مكحتلا ةدحول (CLI) رماوألا رطس ةهجاو نم كلذب مايقلا نكمي امك

(Cisco Controller) > show license capacity

| Licensed Feature | Max Count | Current Count | Remainder Count | Remainder Capacity |
|------------------|-----------|---------------|-----------------|--------------------|
| AP Count         | 10        | 2             | 8               | 148/150            |

ليلقت يف لشف" أطخ :صيخارتلا فذح ىلع رداق ريغ انأ .Q اهحالصإ يننكمي فيك ."مكحتلا ةادأ صيخارت ددع؟

تقو يف مكحتلا ةدحو يف ةنمضملا صيخارتلا فذح ةلواحم دنع طقف أطخلا اذه ثدحي .أ ءارشلا.

معدل نكمي ال .اذه رييغت ةروصلا ةيقرت وأ عنصملا طبض ةداعإ ىلع رذعتي Cisco TAC معدل نكمي ال .اذه رييغت ةروصلا قي ىلع نورداق مهو ،تاعيبملا قيرف وأ ءالمعلا تاقالع ريدمب لصتا .ةلاحلا هذه يف كتدعاسم كتدعاسم.

## ةمدخلاا نيكمتل ةبولطملا صيخارتلا نم ىندأ دح كانه له - س لاصتالا زكارم نم نينثإ نيب ةحصلا لاجم يف ةيتاذلا ?ةيكلساللاا

ا ءاشنإ 8540 WLC و 5520 و 3504 نم لكل نكمي ،ةميدقلا مكحتلا تادحو سكع ىلع .ال .أ SSO ميخرت تيبثت عم AP. (1) صيخرت تيبثت عم

# Q. ديرأو ةنمضم صيخارت نودب WLCs نم نينثإ يدل ةفاضإ يننكمي فيك .(HA) لاع رفوتب اهليغشت ؟صيخارتلاا

ةدحوب ةصاخلا صيخارتلا ددعل ايواسم صيخارتلل يلامجإلا ددعلا نوكي ،HA ءاشنإ دعب .أ ةيسيئرلا مكحتلا.

نم يفاضإلا غلبملا ةفاضإو بيولا ةهجاو يف Management->Software Activation->License ىلإ لاقتنالا اه\$ارشب تمق يتلا صيخارتلا.

# Q. عضو يف اهليغشت ديرأو ةجمدم صخر عم WLCs نانثإ يدل HA. ?صيخارتلا ةفاضإ يننكمي فيك

رخآلا ىدلو ،اجمدم اصيخرت 40 (ايلوأ نوكي نأ دوصقملا) نيبقارملا دحأ ىدل :لاثم - فلأ اجمدم اصيخرت 20 (ايوناث نوكي نأ دوصقملا).

ةدجو ىلع صيخارتلا ددع يواسي ةنمضملا صيخارتلا ددع نإف ،امەنيب HA SSO ءاشنإ درجمب اەددع غلابلا صيخارتلا ةيقب ةفاضإ ىوس كيلع ام .40 لاثملا اذه يف ،ةيساسألا مكحتلا مكحتلا ةدجو ىلإ اصيخرت 20.

# دقل .بولسأ HA يف لمعت يتلا WLCs نانثإ لعفلاب يدل .Q ؟مەفيضأ فيك .لوصولا طاقنل ةيفاضإ صيخارت تيرتشا

ةدحوب ةصاخلا بيولا ةهجاو نم اهئارشب تمق يتلا صيخارتلا غلبم ةفاضإب مق ةطاسبب .أ قعباتلا ةيسيئرلا مكحتلا Management->Software Activation->License.

# ؟N+1 ل يلاعلا رفوتلا عضو يف صيخرتلا لمعي فيك .س

دجوي ال .مكحتلا تادحو عيمج ىلإ اەئارشب تمق يتلا صيخارتلا غلبم ةفاضإ ىوس كيلع ام .أ طاقن ددع يلامجإ يواسي وأ ىلعأ اەؤارش مت يتلا صيخارتلا ددع ناك املاط صيخرت كاەتنا يف مكحتلا تادحو عيمج ىلع ةمضنملا لوصولا

ةمجرتاا مذه لوح

تمجرت Cisco تايان تايانق تال نم قعومجم مادختساب دنتسمل اذه Cisco تمجرت ملاعل العامي عيمج يف نيم دختسمل لمعد يوتحم ميدقت لقيرشبل و امك ققيقد نوكت نل قيل قمجرت لضفاً نأ قظعالم يجرُي .قصاخل امهتغلب Cisco ياخت .فرتحم مجرتم اممدقي يتل القيفارت عال قمجرت اعم ل احل اوه يل إ أم اد عوجرل اب يصوُتو تامجرت الاذة ققد نع اهتي لوئسم Systems الما يا إ أم الا عنه يل الان الانتيام الال الانتيال الانت الما